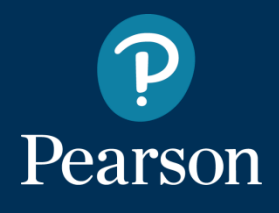

## Carta del docente Corsi online

Creazione di un Buono per acquisto corsi WSE e Certificazioni Informatiche https://cartadeldocente.istruzione.it

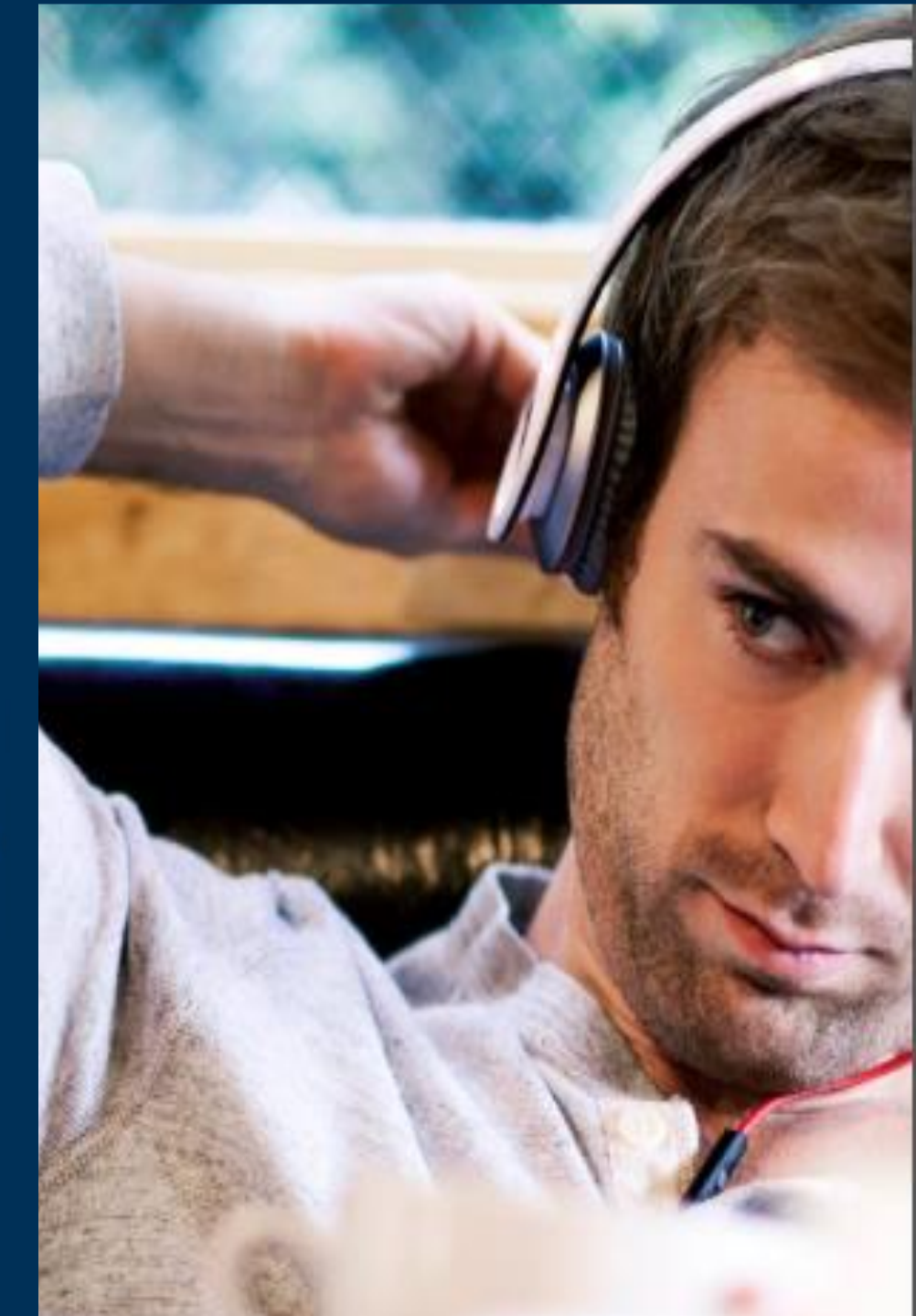

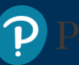

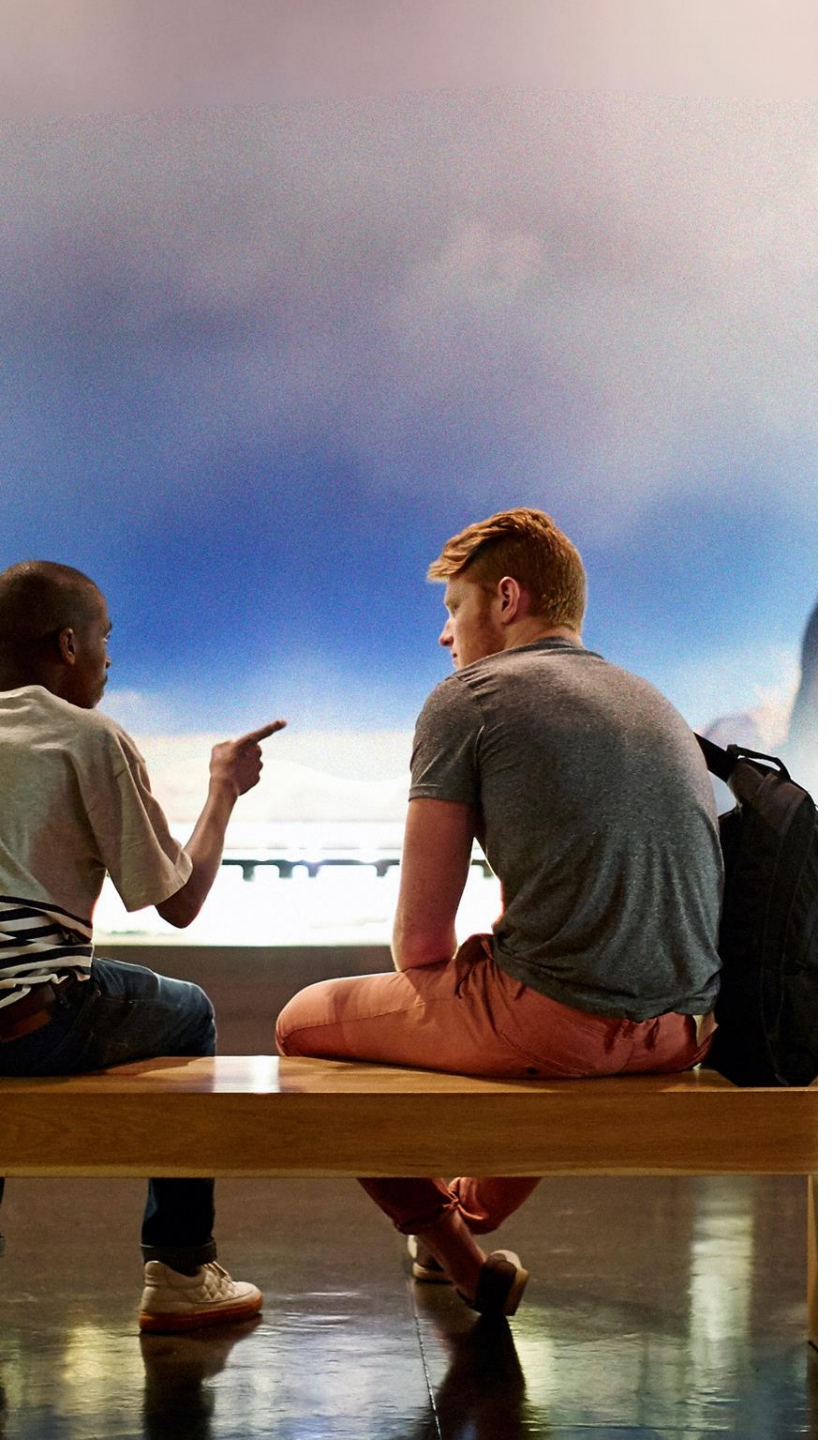

### I temi

Carta del docente

**SPID** 

Accesso al portafoglio

Creazione del buono

Sito Pearson – Carta del docente

**Codice corso** 

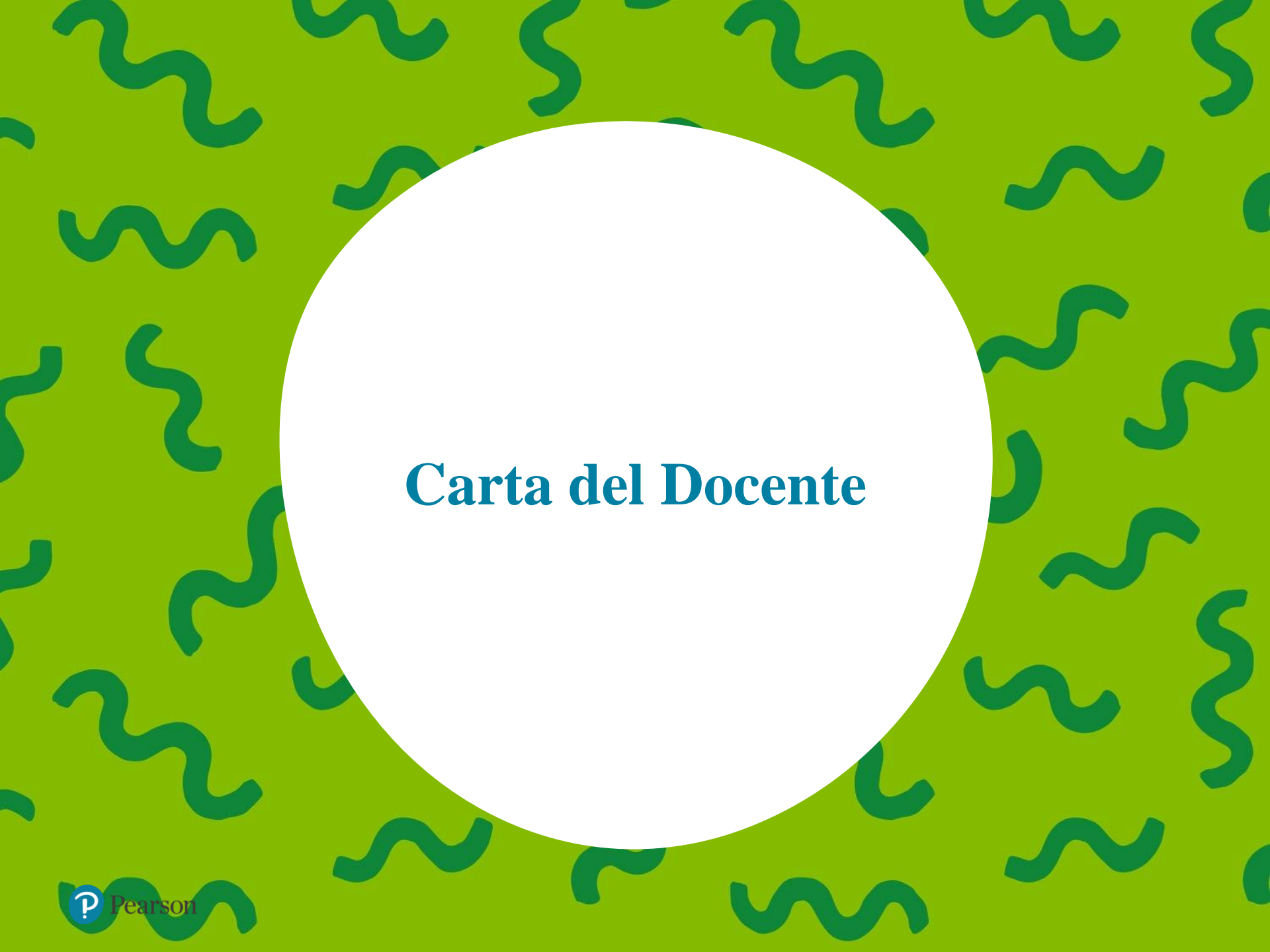

### https://cartadeldocente.istruzione.it

| Ministero dell'Istruzione, dell'Università e della Ricerca |                       |  |
|------------------------------------------------------------|-----------------------|--|
|                                                            | <b>Entra con SPID</b> |  |
| come funziona domande frequenti                            |                       |  |
| sei un esercente/ente di formazione?                       |                       |  |
| Sei un docente di ruolo? Accedi                            |                       |  |
| per poter utilizzare i 500 euro                            |                       |  |
| ner l'aggiornamento                                        |                       |  |
| per raggiornamento                                         |                       |  |
| professionale                                              |                       |  |

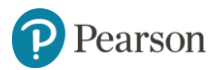

## https://www.spid.gov.it/

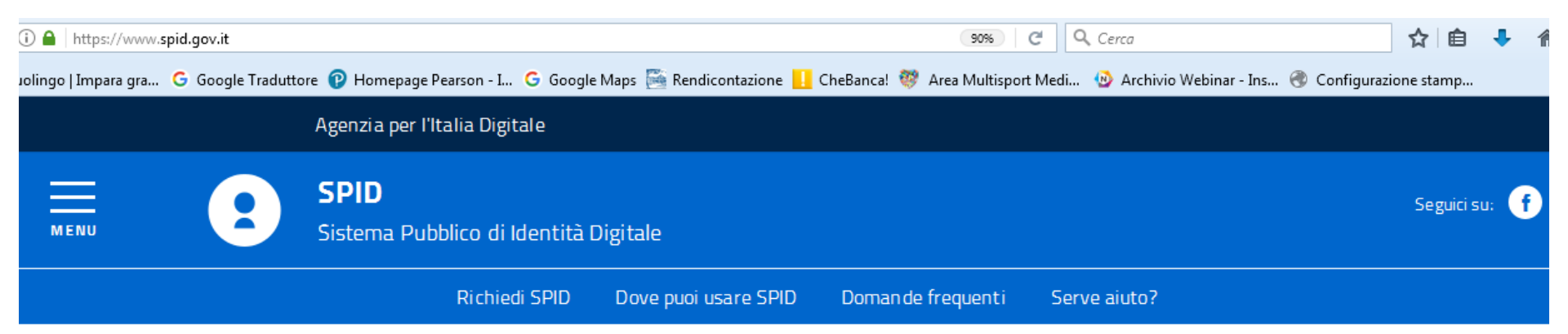

### SPID

SPID, il Sistema Pubblico di Identità Digitale, è la soluzione che ti permette di accedere a tutti i servizi online della Pubblica Amministrazione con un'unica Identità Digitale (username e password) utilizzabile da computer, tablet e smartphone.

#### **RICHIEDI SPID**

Sei una pubblica amministrazione ? Scopri come implementare SPID

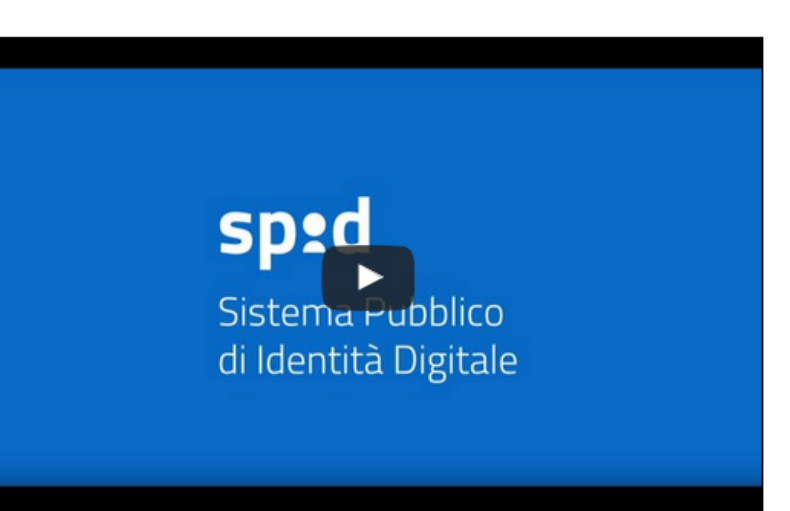

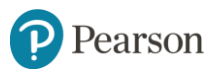

## Effettuare l'accesso con la propria Identità Digitale (SPID)

| Ministero dell'Istruzione, dell'Università e della Ricerca |                  |                    |
|------------------------------------------------------------|------------------|--------------------|
|                                                            | •<br>InfoCe      | Entra con SPID     |
| come funziona domande frequenti                            | Poste ID         | jina (             |
| sei un esercente/ente di formazione?                       | - SIELT          | EM                 |
| Sei un docente di ruolo?                                   | TIM              | id                 |
| por potor utilizzoro i 50                                  | Maggio<br>Non ha | ri info<br>i SPID? |
| per l'aggiornamento<br>professionale                       |                  |                    |

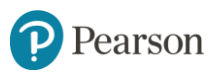

### **Richiesta SPID**

### **Richiedi SPID**

Per richiedere e ottenere le tue credenziali SPID, il Sistema Pubblico di Identità Digitale, devi esser maggiorenne.

### Di cosa hai bisogno

- un indirizzo e-mail
- il numero di telefono del cellulare che usi normalmente
- un documento di identità valido (uno tra: carta di identità, passaporto, patente, permesso di soggiorno)
- la tua tessera sanitaria con il codice fiscale

### Cosa devi fare

Inizia registrandoti sul sito di uno tra **InfoCert**, **Poste Italiane**, **Sielte** o **TIM**. I quattro soggetti (detti *Identity Provider*) ti offrono diverse modalità per richiedere e ottenere SPID.

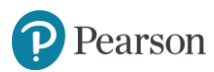

## Accedere al proprio PORTAFOGLIO

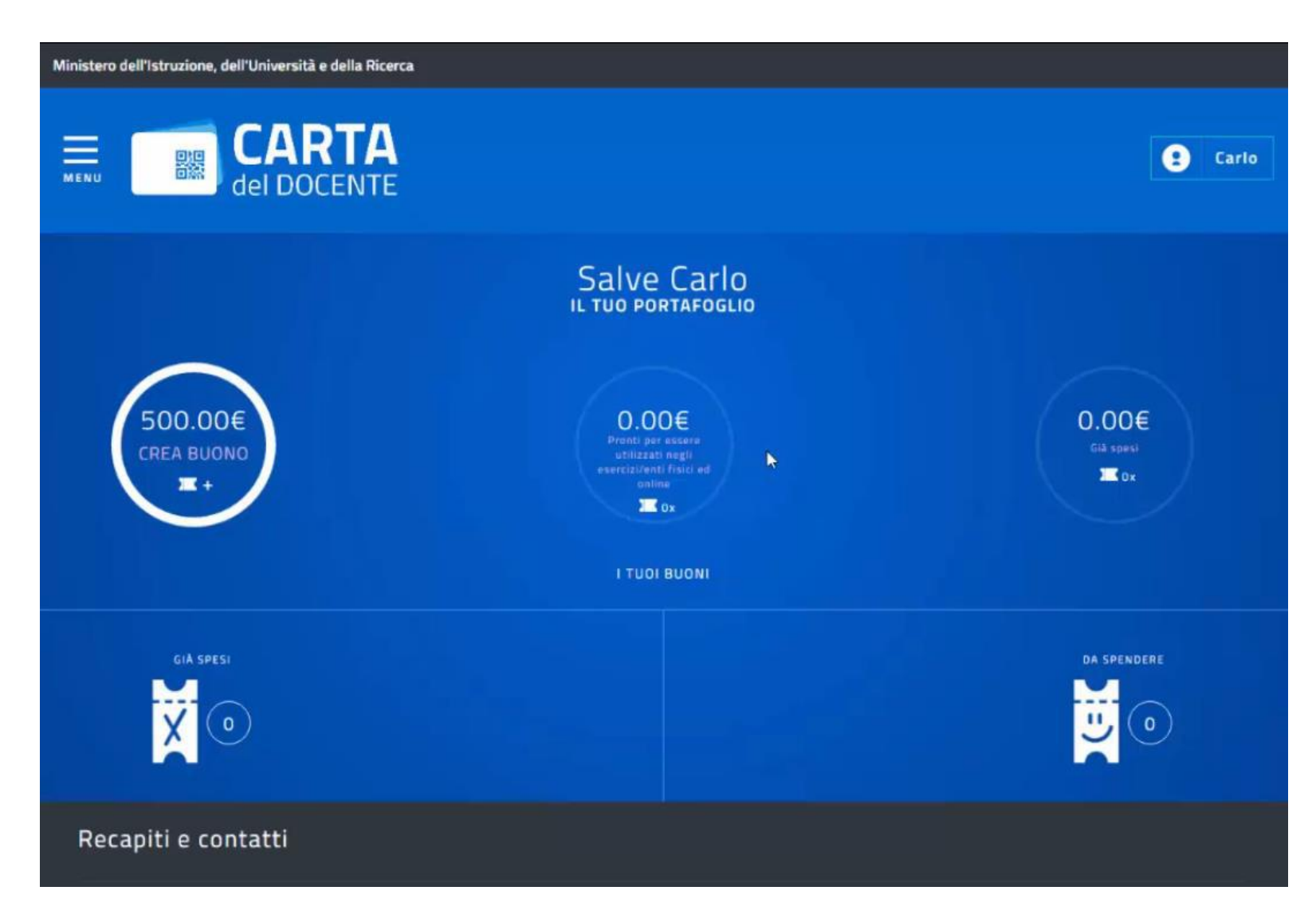

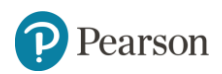

### **Cliccare "CREA BUONO"**

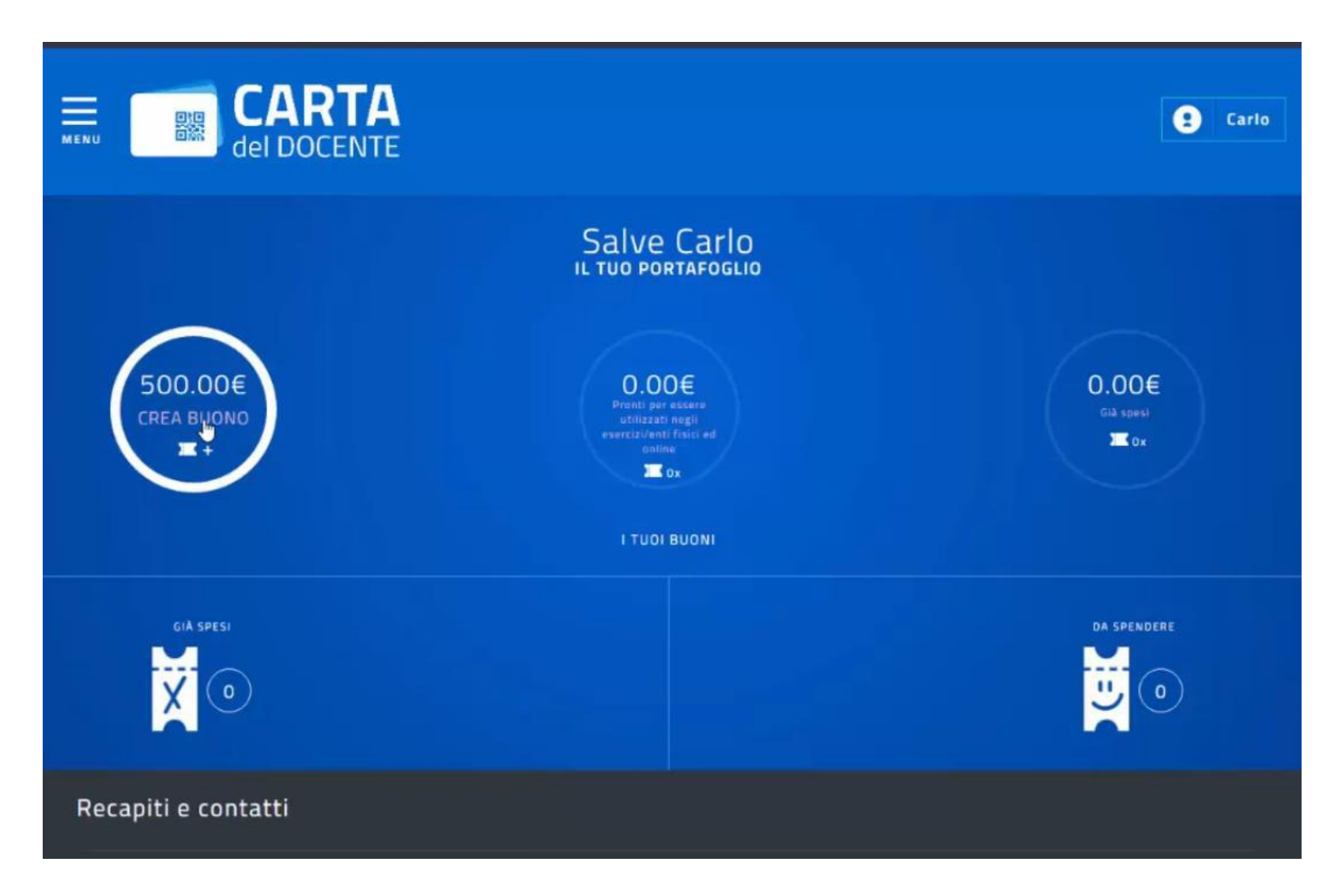

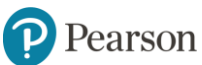

## **Compilazione Buono – Tipologia di esercente**

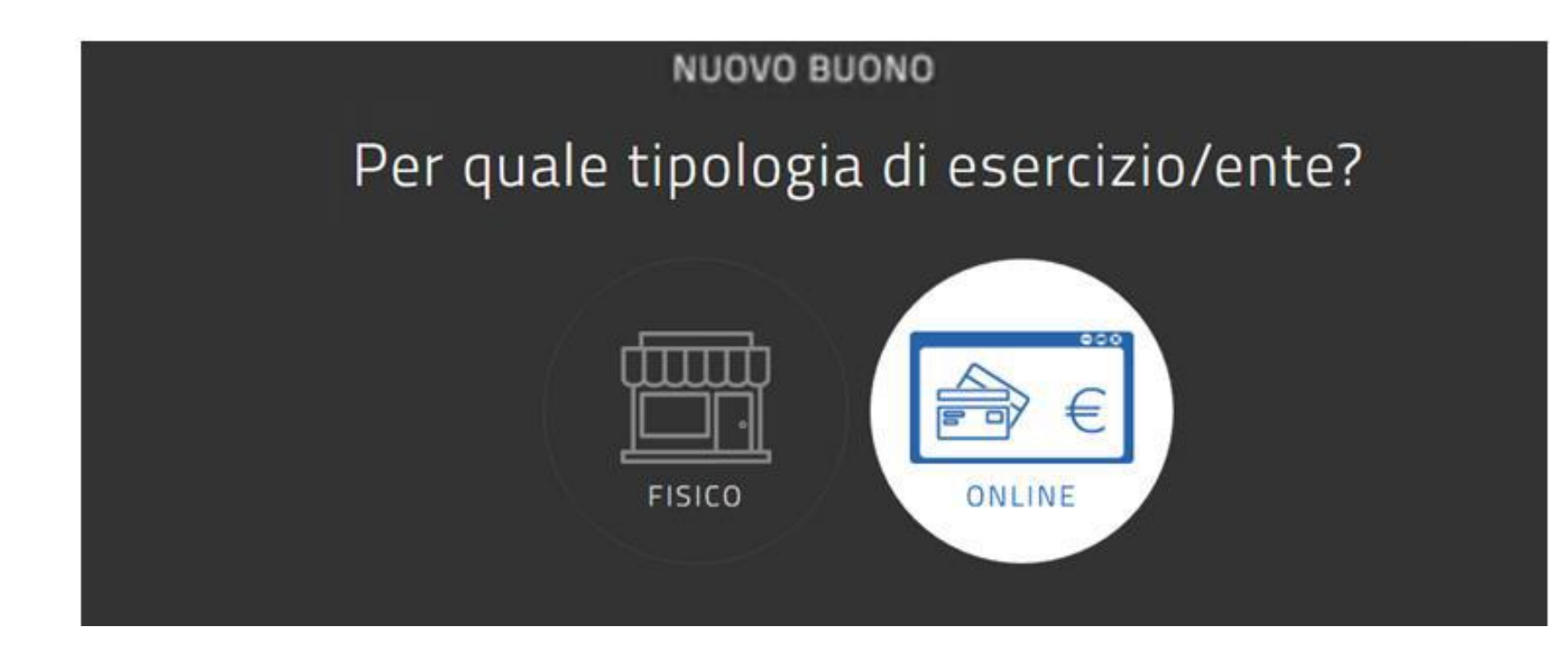

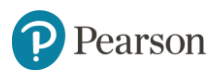

### **Compilazione Buono – Ambito**

### Per quale ambito?

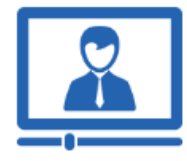

FORMAZIONE E AGGIORNAMENTO

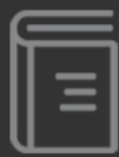

LIBRI E TESTI (ANCHE IN FORMATO DIGITALE)

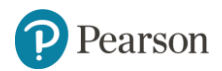

**Compilazione Buono Scegli un bene/servizio** 

Scegli un bene/servizio:

CORSI AGGIORNAMENTO ENTI ACCREDITATI/QUALIFICATI AI SENSI DELLA DIRETTIVA 170/2016

CORSI DI LAUREA 🚦

CORSI POST LAUREAM 👔

CORSI RICONOSCIUTI AI SENSI DELLA DIRETTIVA 170/2016

MASTER UNIVERSITARI

PERCORSI FORMATIVI ISTITUZIONI SCOLASTICHE

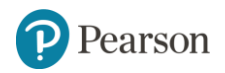

# **Compilazione Buono Inserire l'importo**

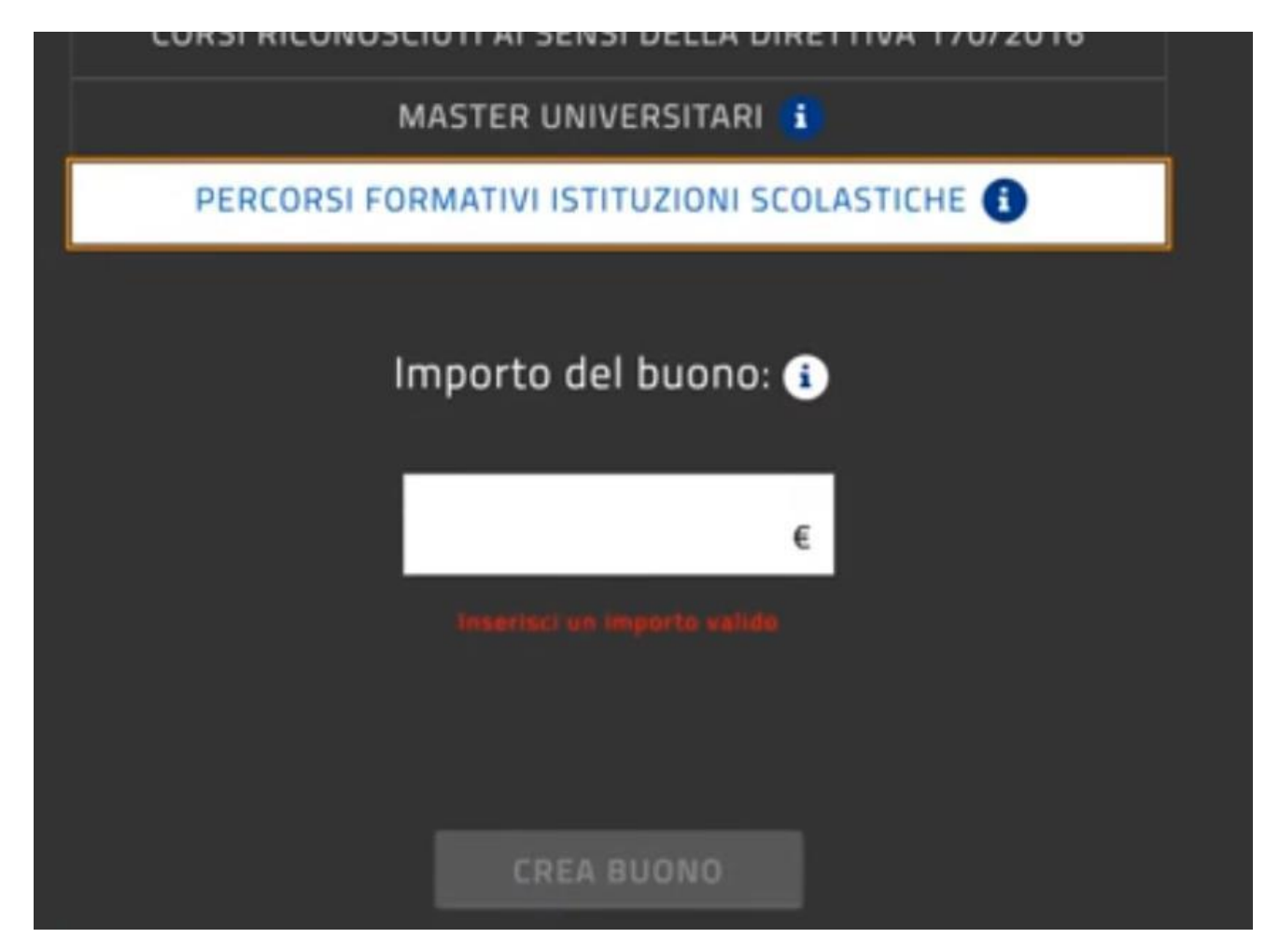

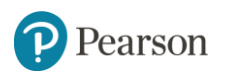

## **Compilazione Buono conferma la creazione**

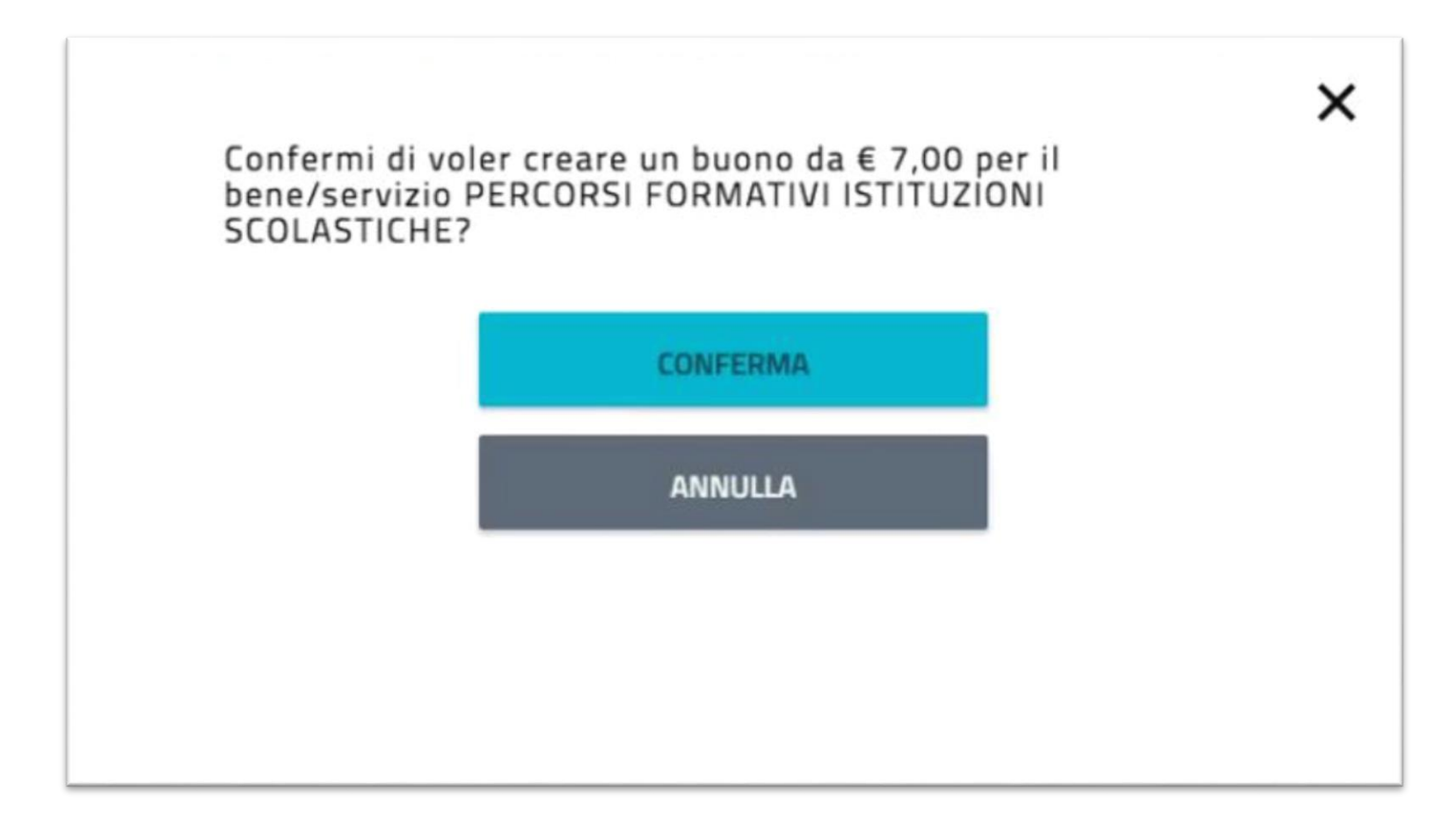

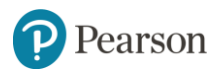

Il Buono e il Codice da inserire in Pearson.it

### FORMAZIONE E AGGIORNAMENTO

### PERCORSI FORMATIVI ISTITUZIONI SCOLASTICHE € 7,00

Codice: L8Jiw3oi

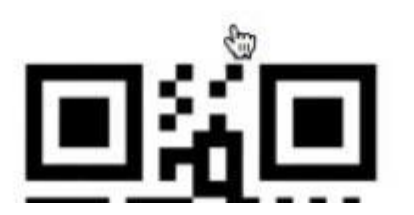

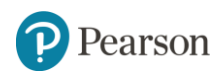

## https://it.pearson.com/pearsonacademy/carta-del-docente.html

### IL DOCENTE DEVE ESSERE REGISTRATO AL SITO PEARSON

### Carta del Docente: le proposte Pearson

Pearson Italia è inclusa nell'elenco degli enti accreditati dal MIUR per la formazione del personale docente. In questa pagina potrete conoscere e acquistare tutte le proposte di formazione Pearson per cui è possibile utilizzare la <u>Carta del Docente</u> e i relativi 500 Euro a disposizione per l'aggiornamento professionale.

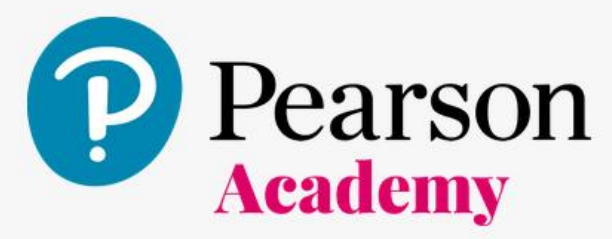

### Seleziona l'ambito di formazione di tuo interesse

Corsi certificati di inglese

Scopri i corsi >>

Certificazione informatica IC3®

Scopri i corsi >>

Didattica e competenze digitali

Scopri i corsi >>

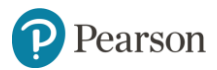

## Tornare su pearson.it e inserire il codice

#### Inserisci i tuoi dati di fatturazione

| Nome:<br>Mario              | CAP:                                                                                                    |  |
|-----------------------------|----------------------------------------------------------------------------------------------------|--|
| Cognome:                    | Città:                                                                                                    |  |
| Rossi                       | MILANO                                                                                                    |  |
| Codice Fiscale:             | Provincia:                                                                                                    |  |
| RSSMRA80A01F205X            | MI                                                                                                    |  |
| Via/piazza e numero civico: | Confermo di aver letto e di accettare integralmente i Termini e condizioni d'uso e<br>l'Informativa sulla privacy |  |
| via Roma 11                 |                                                                                                    |  |

#### Inserisci il codice del tuo voucher e conferma l'acquisto

Voucher:

CONFERMA ACQUISTO 🔈

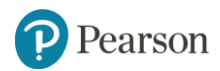

## **Acquisto terminato!**

## Riepilogo

### Utilizzare la tua Carta del docente è semplice!

Se hai deciso di utilizzare la tua Carta del docente per acquistare un corso di formazione Pearson, dovrai solamente compiere **3 semplici passaggi**.

Vai al sito del MIUR <u>Carta del docente</u> e accedi utilizzando la tua Identità digitale (SPID)

Entra nella tua sezione **Portafoglio** e clicca su "**Crea buono**" seguendo la seguente procedura:

- Tipologia di esercente: seleziona "online"
- Ambito: seleziona "formazione e aggiornamento"
- Scegli un servizio: percorsi formativi istituzioni scolastiche
- Inserisci l'importo del corso che hai scelto e conferma la creazione del buono

Torna su questa pagina del **sito Pearson** e seleziona il corso scelto: per completare l'acquisto ti chiederemo di **inserire i tuoi dati per la fatturazione e il codice del buono generato sul sito del MIUR.** 

Riceverai una mail con la conferma del buon esito dell'acquisto.

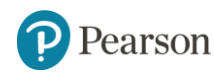

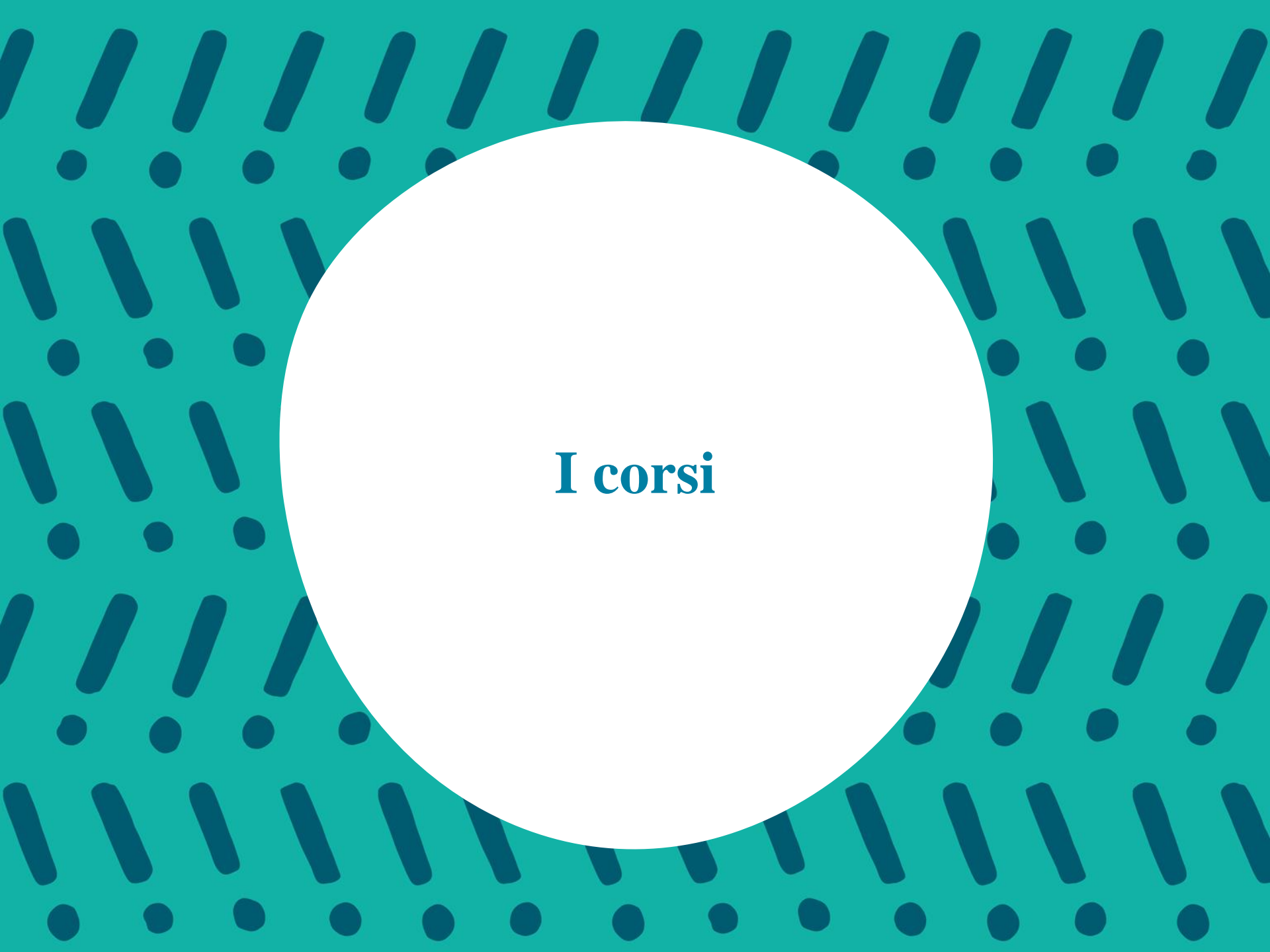

## Corsi certificati di inglese

#### Personal English presso le sedi Wall Street English

Il corso (30 ore in 12 settimane, lezioni in parte individuali e in parte di gruppo) prevede obiettivi personalizzati e flessibilità di frequenza.

Maggiori informazioni sul corso >>

#### € 499 per persona (IVA Inclusa)

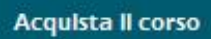

#### Pearson Online English - corso Standard

Il corso, che si svolge online ed è accessibile con qualsiasi dispositivo, è diviso in 3 lezioni di 18 moduli ciascuna. La validità è di 12 mesi dalla data di attivazione. <u>Maggiori informazioni sul corso >></u>

€ 140 per persona (IVA Inclusa)

**Disponibile a breve** 

#### Pearson Online English - corso Progress

Il corso, che si svolge online ed è accessibile con qualsiasi dispositivo, è diviso in 3 lezioni di 18 moduli ciascuna, a cui si aggiungono 30 minuti al mese di private tutoring e illimitate lezioni di gruppo online. La validità è di 12 mesi dalla data di attivazione.

Maggiori informazioni sul corso >>

€ 416 per persona (IVA Inclusa)

Disponibile a breve

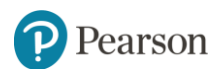

### **Certificazione informatica IC3®**

#### Esame IC3® con percorso di formazione online

II pacchetto prevede l'accesso all'esame IC3 e la propedeutica formazione online tramite videotutorial e dispense relative agli argomenti d'esame. Maggiori informazioni sul corso >>

#### € 109 per persona (IVA Inclusa)

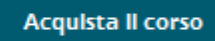

Esame IC3® con percorso di formazione online + Simulatore d'esame + tablet

Il pacchetto prevede l'accesso all'esame IC3 e la propedeutica formazione online tramite videotutorial e dispense relative agli argomenti d'esame, simulatore d'esame T-Prep Practice Test con più di 350 domande, tablet E-Tab Pro Dual. <u>Maggiori informazioni sul corso >></u>

€ 499 per persona (IVA Inclusa)

#### Disponibile a breve

Esame IC3® con percorso di formazione online + Simulatore d'esame

Il pacchetto prevede l'accesso all'esame IC3 e la propedeutica formazione online tramite videotutorial e dispense relative agli argomenti d'esame; il simulatore d'esame T-Prep Practice Test.

Maggiori informazioni sul corso >>

€ 138 per persona (IVA Inclusa)

#### Acquista Il corso

#### Simulatore d'esame T- Prep Practice Test

Il pacchetto prevede il simulatore d'esame T-Prep Practice Test, con più di 350 domande e strumenti di aiuto passo passo e di verifica errori. <u>Maggiori informazioni sul corso >></u>

€ 29 (IVA Inclusa)

Acquista li prodotto

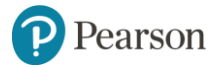

## Didattica e competenze digitali

#### Competenze digitali: LIM, tablet e piattaforme e-learning

Il corso online da 20 ore prevede videotutorial, dispense, esercizi interattivi e tutor a distanza per familiarizzare con le tecnologie e i prodotti digitali.

Maggiori informazioni sul corso >>

€ 59 per persona (IVA inclusa)

Disponibile a breve

#### Competenze digitali e didattica inclusiva

Il corso online prevede videotutorial, dispense, esercizi interattivi e tutor a distanza per sperimentare i vantaggi di un uso inclusivo di strumenti e prodotti digitali. Maggiori informazioni sul corso >>

€ 59 (IVA inclusa)

**Disponibile a breve** 

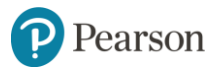

Info e contatti

### FORMATORE

### AGENTE DI ZONA

CASA EDITRICE: <u>pearson.it/supporto</u>

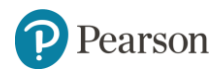

### IMPARARE SEMPRE

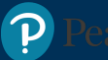